#### HOW TO REGISTER FOR YES DAY FOR AUTISM

#### Click on:

- The correct registration option for you.
  - o Start a Team, Join a Team or Register as an individual.

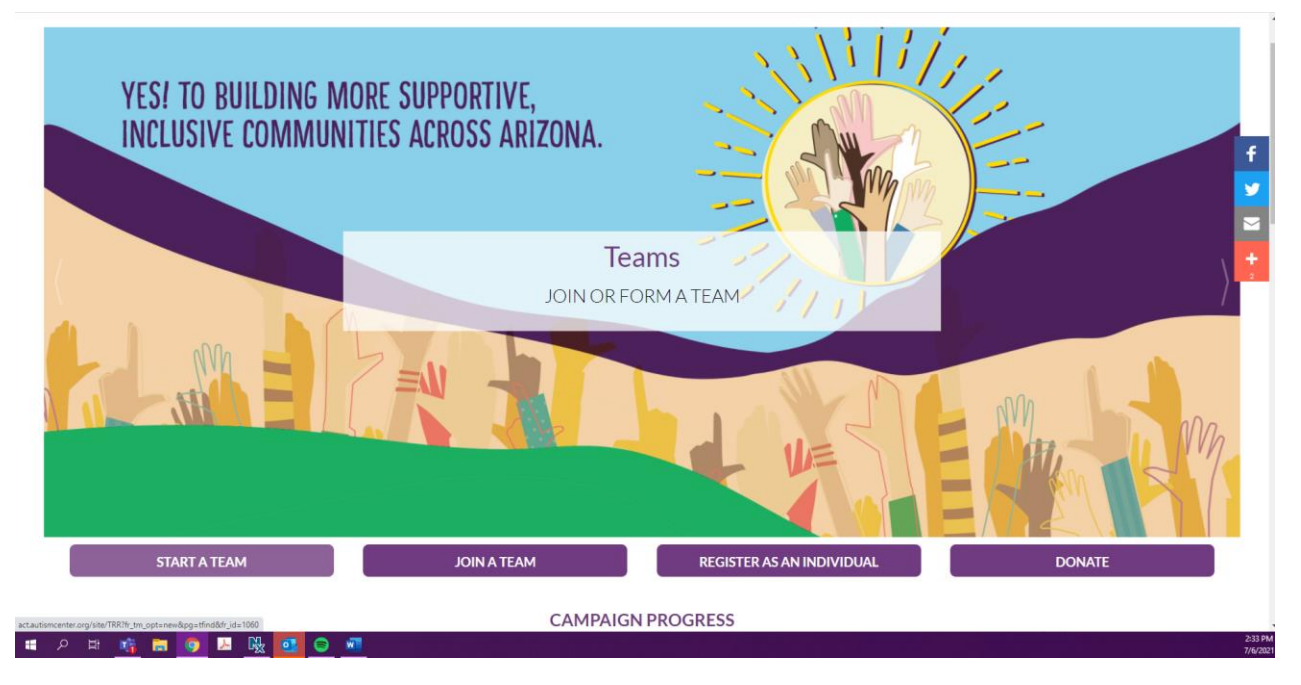

# Step One: Get Started

- If you chose Join a Team
  - o Select your team name
  - Enter your team fundraising goal
- If you chose Join a Team or Register as an Individual you will be prompted to the Select Options step.

| SARRC SARRC                                                                                                    | ABOUT GET INVOLVED SPONSORS CONTACT                                                            |                                                                                     |
|----------------------------------------------------------------------------------------------------|------------------------------------------------------------------------------------------------|-------------------------------------------------------------------------------------|
| YES Day for Autism!<br>The second second secon |                                                                                                | ₹<br>•                                                                              |
| Team Finde abling Gealt<br>4500.00<br>Segment San door 1500.00<br>Team Company<br>Choose an existing company                                                                                                    |                                                                                                | +<br>v<br>MOX STIP                                                                  |
|                                                                                                    |                                                                                                | I would file to job an existing team   I would file to participate as an individual |
|                                                                                                    | YES DAY!                                                                                       |                                                                                     |
|                                                                                                    | ©2021 SARRC<br>Costat Us<br>E vestalyadumonotes org<br>P 60.23-60.873<br>W www.adforcenter.org |                                                                                     |

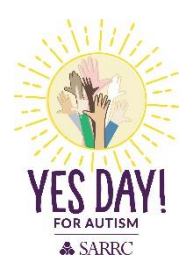

## Step Two: Select Options

- Set your personal goal (this is different than team goal).
- We suggest \$100 to earn the commemorative YES Day for Autism shirt.
- Make an additional gift. This is where you can make a personal donation to your goal.

| SARRCC                                                                                                    | ABOUT GETINVOLVED SPONSORS CONTACT |                  |
|----------------------------------------------------------------------------------------------------|------------------------------------|------------------|
| VES Day for Autism!         Image: Contract of the contract of the co |                                    | f<br>9<br>3<br>4 |
| PREVIOUS STEP                                                                                                    |                                    | NEXTSTEP         |
|                                                                                                    | VES DAY!<br>FOR AUTISM             |                  |
|                                                                                                    | Contact Us                         |                  |

## Step Three: Provide Details

• Here you will provide all the requested details for registration.

|                                                                     | SARRC SARRC | ABOUT GET INVOLVED SPONSORS | CONTACT | İ                  |
|---------------------------------------------------------------------|-------------|-----------------------------|---------|--------------------|
| YES Day for Autism!                                                 |             |                             |         | (                  |
| Get Started     Options     Get Started     Options     Get Started | a Bardare   |                             |         | Ŧ                  |
|                                                                     |             |                             |         | Indicates Required |
| Personal Information                                                |             |                             |         |                    |
| • First                                                             |             |                             |         |                    |
| Last                                                                |             |                             |         |                    |
| Date of Birth:                                                      |             |                             |         |                    |
| Month 🎔 Day 🎔 Year 👻                                                |             |                             |         |                    |
| Employment information<br>Employer:                                 |             |                             |         |                    |
|                                                                     |             |                             |         |                    |
| Contact Information  Street 1:                                      |             |                             |         |                    |
|                                                                     |             |                             |         |                    |
| Street 2:                                                           |             |                             |         |                    |
| Street 3:                                                           |             |                             |         |                    |
| City/Town:                                                          |             |                             |         |                    |
| State / Province:                                                   |             |                             |         |                    |
| ZIP / Postal Code:                                                  |             |                             |         |                    |
| Task View                                                           |             |                             |         | -                  |

• Sign the Liability Waiver

|                                                                                                    | * |
|----------------------------------------------------------------------------------------------------|---|
| Additional Information                                                                                                    |   |
| Vehicle issues + older slate?                                                                                                    |   |
| Please elect response 🗸                                                                                                    |   |
| WAIVER OF LIABILITY AND ASSUMPTION OF RISK                                                                                                    |   |
| FOR PARTICIPATION IN YES DAY FOR AUTISM!                                                                                                    |   |
| 1 In consideration for participation (bit event VES Day) FLEASE VANUE (DSCHARGE CANDE CONSULATION TO DIE & Schwarten der Stephen (bit event der Stephen der Stephen) FLEASE VANUE (bit event der Stephen der Stephen der Steph |   |
| Insciences, Have Ecology, Have Average Average |   |
| Agree to valver                                                                                                    |   |
| Sed? Check here it you are signing as a parent or legal guardian for a child under age 18                                                                                                    |   |
| PREVIOUS STEP                                                                                                    |   |
|                                                                                                    |   |
| YES DAY!<br>FOR AUTISM                                                                                                    |   |
| ©2021 5A480C<br>Contact Un<br>E yound/guide/increaster or g<br>P + 002,240,0717<br>W www.audioncenter.org                                                                                                    |   |

## Step Four: Review Content

• Click on: Complete Registration

|                                                             | SARRCC | ABOUT GET INVOLVED | SPONSORS CONTACT | Welcome Jack Local (F) (B) (in (y) |
|-------------------------------------------------------------|--------|--------------------|------------------|------------------------------------|
| YES DAY FOR AUTISM!                                         |        |                    |                  |                                    |
| 1 Select 2 Provide 3 Revis                                  | 5W     |                    |                  | _                                  |
| REGISTRATION SUMMARY<br>You have configured 1 registration. |        |                    |                  | f                                  |
| Jack<br>O'Connor                                            |        |                    |                  | 2                                  |
| jackloconnor@gmail.com                                      |        |                    |                  |                                    |
| 915 E. Keim Dr.<br>Phoenix, AZ 85014-1920                   |        |                    |                  |                                    |
| [Edit]                                                      |        |                    |                  |                                    |
|                                                             |        |                    |                  | 8000                               |
| Participant                                                 |        |                    |                  | 000                                |
| Extra Gift:                                                 |        |                    |                  | \$0.00                             |
|                                                             |        |                    |                  | Participant Total: \$0.00          |
|                                                             |        |                    |                  |                                    |
| The current total cost is                                   |        |                    |                  | \$0.00                             |
| CANCEL                                                      |        |                    |                  | COMPLETE REGISTRATION              |
|                                                             |        |                    |                  |                                    |
|                                                             |        |                    | SMUL.            |                                    |
|                                                             |        |                    |                  |                                    |

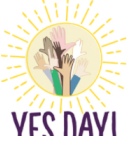

| SARRC SARRC                                                                                         | ABOUT GET INVOLVED SPONSORS CONT.                         | Welcome Judi Indiana (f) (g) (in ()                                       |
|----------------------------------------------------------------------------------------------------|-----------------------------------------------------------|---------------------------------------------------------------------------|
| YES DAY FOR AUTISM!                                                                                 |                                                           |                                                                           |
| Thank you for saying yes and registering for YES Day for Autism! By starting a fundraising page, yo | u are saying yes to the countless possibilities we can ac | complish, together, for people with autism and their families in Arizona! |
| A confirmation email has been sent to jackloconnor@gmail.com.                                       |                                                           |                                                                           |
| Start fundraising today with your Participant Center!                                               |                                                           |                                                                           |
|                                                                                                    | ACCESS YOUR PARTIC                                        | CIPANT CENTER                                                             |
| TRANSACTION SUMMARY                                                                                 |                                                           |                                                                           |
|                                                                                                    |                                                           |                                                                           |

|        | Total Purchase Amount: \$0.0          | JO   |   |
|--------|---------------------------------------|------|---|
|        | Fair Market Value: \$00               | 00   |   |
|        | Tax Deductible Value: \$00            | 00   |   |
|        | Trading Code:                         |      |   |
| REG    | 3ISTRATION SUMMARY                    | -    |   |
| J      | ick<br>Connor                         |      |   |
| ja     | adacamon@gmail.com                    |      |   |
| 9<br>P | 15 E Kelm Dr.<br>heenk, AZ 85024-1920 |      |   |
|        | 50                                    | 0.00 | 4 |
| P      | uritigent                             |      |   |
| ε      | dra Gift: \$0                         | 0.00 |   |
|        | Participant Total 35                  | 0.00 |   |
| _      |                                       | _    |   |
|        | ACCESS YOUR PARTICIPANT CEN           | ITER |   |
|        |                                       |      |   |
|        | N 1 - 2                               |      |   |
|        |                                       | -    | - |

#### Click on: Access Participant Center ٠

• From here you can navigate your personal page.

| YES Day for Autism1                                                                                                    | Help Log Out                                                                                                    |
|----------------------------------------------------------------------------------------------------|----------------------------------------------------------------------------------------------------|
| Home Email Profile                                                                                                    |                                                                                                    |
|                                                                                                    |                                                                                                    |
| 2021 YES Day for Autism!                                                                                                    |                                                                                                    |
| Our team is saying YES to raising awareness and funds for children, teens, and adults with autism. We are driven by a desire to create more supportive, inclusive communities in Arizona s <ul> <li>Listening to and understanding people with autism.</li> </ul>   | s are proud to join the Southwest Autism Research & Resource Center and say 'yes' to:                                                                                                    |
| Early screening, diagnosis, and access to effective services.     High-quality education and healthcare.     Taisline of classes and the althcare.                                                                                                    |                                                                                                    |
| Iranning for instresponders.     Supporting employment opportunities for adults with autism.     Innovative housing solutions.                                                                                                    |                                                                                                    |
| Building more supportive, inclusive communities across Arizona.     And when you say yes, to ioining or donating to our feam, you are helping us get one step closer to achieving these goals. Importantly, all dollars raised will be kept in Arizona for Arizona. | Ve hoe vou'll consider supporting our leam by making a donation. Thanks for visiting our leam page!                                                                                                    |
| What to do next?                                                                                                    | Recent Activity                                                                                                    |
| O Set up your Personal Page                                                                                                    | You joined YES Day for Autism!                                                                                                    |
| <ul> <li>Customice your reisonal rage with a story about with you are raising hinks tot into cause.</li> </ul>                                                                                                    |                                                                                                    |
| Add Contacts to Your Address Book     Add contacts to email from your personal Address Book on our site.                                                                                                    | Contacts All Contacts                                                                                                    |
| Send an Email<br>You have sent no emails to your family or triends. Add them to your Address Book and email them about your fundralsing effort.                                                                                                    | No contacts to ospite).                                                                                                    |
| Thank your Donors                                                                                                    |                                                                                                    |
| O Thank your donors!                                                                                                    |                                                                                                    |
| Set a Goal<br>You have reached 0% of your goal. Can you set a higher goal?                                                                                                    |                                                                                                    |
| Мо                                                                                                    |                                                                                                    |
| Vaue Fundraisine Personae                                                                                                    | Developed Devel                                                                                                    |
| rour runoraising Progress                                                                                                    | Personal Page                                                                                                    |
| \$0.00 \$100.00                                                                                                    | Cuscinitize your Personal Punchashig Page OKC. OKC Senings http://act.autismcenter.org/site/TR/Events/General?px=10020528pg=personal&fr_id=1060                                                                                                    |
|                                                                                                    | Title Edit Content                                                                                                    |
| Badges                                                                                                    | Welcome to My Personal Page                                                                                                    |
| Badges are fun things you can earn.                                                                                                    | Body<br>Around the time Southwest Autism Research & Resource Center (SARRC) was founded, the incidence of an autism diagnosis was 1 in 500; today it is 1 in 54.                                                                                          |
| Personal Donations                                                                                                    | This year, I am participating in YES Day for Autism to raise critical autism funding not only for SARRC but for other nonprofit autism organizations throughout the state as well.<br>Importantly, all dollars raised will be tend in Arizona for Arizona |

- Follow the "What to do next?" steps to complete your personal page. ٠
  - Edit your personal page content by:
    - Customizing your URL.
    - Updating your page content.
    - Adding a personal photo/video.

#### How to customize your URL Setting

- Click on: URL Settings
- Select an easier URL for example: first and last name (randioconnor)

| Conclusion is a single y14% for comparison and work the childhare bases, and adults with walker. The are discuss by a decret to create near a comparison of the comparison of the comparison of | Response in the second second | ee group for part for data for finance for A Resource Confer and by "yes" to<br>the year personal page to make it easier<br>the year personal page to make it easier<br>the year personal page to make it ea |
|----------------------------------------------------------------------------------------------------|----------------------------------------------------------------------------------------------------|----------------------------------------------------------------------------------------------------|
| Add Contacts to Your Andrews Book<br>Add contacts to email trom your personal Address Book on our site.                                                                                                    | Cancel                                                                                                    | See Column 1 Column                                                                                                    |
| Stand are tensor     Vio laws for to enable to your family or binetis. Add them to your Address Book and email them about your fundicating effort.     Thank your Chevior     Thank your Chevior                                                                                                    |                                                                                                    |                                                                                                    |
| Set & Goal<br>You have reached (%, of your goal. Can you set a higher goal?                                                                                                    |                                                                                                    |                                                                                                    |
|                                                                                                    |                                                                                                    |                                                                                                    |
| Your Fundraising Progress                                                                                                    | Edit Goul                                                                                                    | Personal Page                                                                                                    |
|                                                                                                    |                                                                                                    | Customize your Personal Fundraising Page URL:                                                                                                    |
| 50.00                                                                                                    | \$100.00                                                                                                    | und substantionum of how unstrum onum in the convertible featurement "in- conv                                                                                                    |
| Badges                                                                                                    |                                                                                                    | Table Velocine to My Personal Page                                                                                                    |
| Badges are fun things you can earn.                                                                                                    |                                                                                                    | Body<br>Around the time Southwest Autiem Research & Resource Center (SARRC) was founded; the incidence of an autiem dispositi was 1 in 560; today if is 1 in 54.                                                                                                    |
| Personal Donations                                                                                                    | Add                                                                                                    | This year, I am participating in YES Day for Autiem to raise critical autism funding not only for SARRC but for other nonprofit autism organizations throughout the state as well.                                                                                                    |
| No donations found                                                                                                    |                                                                                                    | YES Day for Audiant is as much also of saying "yes" to advant an avareness, support, and inclusion as it is to saying "yes" to statewide collaboration. Every dollar rated will help the<br>state arrange from Diversity as "the audium Audium Coll of the Artona as "the most audium Novembri state."                                                                                                    |
|                                                                                                    |                                                                                                    | Add a Personal Photo/Video                                                                                                    |

## How to Edit Page Content

- Click on: Edit Content
- Update your page title and content to reflect your why. We suggest including why you are participating and who you are participating for.

| Our team is saying VES to raising awareness and funds for children, teens, and adults with autum. We are driven by a desire to create more                                                                                                    | supportive, inclusive communities in Arizona so                                                                                         | are proud to join the Southwest Autom Resea                                                                                    | rch & Resource Center and say 'yes' to                                                                                                    |
|----------------------------------------------------------------------------------------------------|----------------------------------------------------------------------------------------------------|----------------------------------------------------------------------------------------------------|----------------------------------------------------------------------------------------------------|
| Lintering to and understanding people with admin<br>Early science, disposing, and accelerate to effective services<br>High could's education and healthcare.<br>Training the first engenderse.<br>Stopporting analytic people appointing for adults with autom.<br>Stopporting analytic people. | Edit Content                                                                                                    |                                                                                                    |                                                                                                    |
| Building more supportive, inclusive communities across Arizona                                                                                                    |                                                                                                    |                                                                                                    |                                                                                                    |
| And when you say yes, to joining or donating to our learn, you are helping us get one step closer to achieving these goals. Importantly, all do                                                                                                    |                                                                                                    |                                                                                                    | aing a donation. Thanks for visiting our team page!                                                                                                    |
| What to do next?                                                                                                    | 5 C                                                                                                    |                                                                                                    |                                                                                                    |
| O Set up your Personal Page<br>Customics your Personal Page with a story about why you are causing funds for this cause                                                                                                    | Around the time Southwest Autiam Resea<br>founded, the incidence of an autism diage                                                     | rch & Resource Center (SARRC) was<br>osis was 1 in 500; today it is 1 in 54.                                                   |                                                                                                    |
| Add Contacts to Your Address Book     Add contacts to ersal from your personal Address Book on our alle.                                                                                                    | This year, I am participating in YES Day M<br>not only for SARRC but for other nonprofi<br>as well. Importantly, all dollars raised wil | or Autism to raise critical autism funding<br>Lautism organizations throughout the state<br>Il be kept in Arizona for Arizona. |                                                                                                    |
| Stand am Email<br>You have seed no emaily to your family or fixeds. Add them to your Address Book and email them about your fund asing effort                                                                                                    | YES Day for Autism is as much about sa<br>and inclusion as it is to saying 'yes' to sta                                                 | ying "yes" to autism awareness, support,<br>tewide collaboration. Every dotar raised                                           |                                                                                                    |
| O Thank your Denotes<br>Thank your denotes!                                                                                                    | will help the state expand from Proenic at<br>as "the most autism-friendly state."                                                      | The most automn-mendly city' to Anzona                                                                                         |                                                                                                    |
| Set a Goal<br>You have reached 8% of your goal. Can you set a higher goal?                                                                                                    | Cancel                                                                                                    | Save                                                                                                    |                                                                                                    |
|                                                                                                    |                                                                                                    |                                                                                                    | -                                                                                                    |
| Your Fundraising Progress                                                                                                    | East Chief                                                                                                    | Personal Page                                                                                                    |                                                                                                    |
|                                                                                                    |                                                                                                    | Customize your Personal Funds                                                                                                  | raising Page URL:                                                                                                    |
| 50.00                                                                                                    | \$100.00                                                                                                    | http://act.autismcanter.org/site/TR/Event                                                                                      | a/GeneralTps:=10020528pg=personal&h_di=1060                                                                                                    |
|                                                                                                    |                                                                                                    | Title                                                                                                    | Edd Contact                                                                                                    |
| Badges                                                                                                    |                                                                                                    | Welcome to My Personal Page                                                                                                    |                                                                                                    |
| Badges are fun things you can earn.                                                                                                    |                                                                                                    | Body<br>Around the time Southwest Autism Rese                                                                                  | arch & Resource Center (SARRC) was founded. The incidence of an autom diagnosis was 1 in 500. today it is 1 in 54.                                                                                              |
| Personal Donations                                                                                                    | Add                                                                                                    | This year, I am participating in YES Day<br>Importantly, all dollars raised will be ten                                        | for Autism to raise critical autism funding not only for SARRC but for other nonprofit autism organizations throughout the state as well<br>prin Arizana for Arizana                                            |
| No constions tound                                                                                                    |                                                                                                    | YES Day for Autism is as much about a state expand from Phoenic as The most                                                    | aying 'yes' to aslaw awareness support, and induision as it is to saying 'yes' to statewide collaboration. Every didar tasked will help the<br>autom-hundly city' to Automa as "the most autom-friendly state." |
|                                                                                                    |                                                                                                    | Add a Personal Photo/Video                                                                                                    | Chaine Made                                                                                                    |

## How to Add a Personal Photo/Video

- Click on: Update media
- Choose a file from your computer that you feel represents your reason for participating.

| Our team is saying YES to raising awareness and funds for children, teens, and adults with autism. We are driven by a desire to create more                                                                                | supportive, inclusive communities in Arizona si                      | o are proud to join the Southwest Autism Research & Resource Center and say "yes" to                                                                                                    |
|----------------------------------------------------------------------------------------------------|----------------------------------------------------------------------|----------------------------------------------------------------------------------------------------|
| Listemp to and understanding people with unitary     Entry termsing, dappoists and access to effective services     Fighy-quality education and healthcare     Topolo for for lanconneiler     Topolo for for lanconneiler | Update Media                                                         |                                                                                                    |
| Capacity of the Components     Supporting employment opportunities for adults with autism.     Innovative housing solutions.     Dubliding more supporting, inclusive communities across Arzona.                           | You may add either a photo or a video to<br>at least 300px by 300px. | your page. Please ensure that your photo is                                                                                                    |
| And when you say yes, to joining or donating to our team, you are helping us get one step closer to achieving these goals. Importantly, all do                                                                             | Use a Photo                                                          | king a donation. Thanks for visiting our team page!                                                                                                    |
| What to do next?                                                                                                    | Images must be .jpg files.                                           |                                                                                                    |
| O Set up your Personal Page<br>Customize your Personal Page with a story about why you are raising funds for this cause.                                                                                                   | Select an image to upload:                                           |                                                                                                    |
| Add Contacts to Your Address Book     Add contacts to email from your personal Address Book on our site.                                                                                                    | Choose File No file chosen                                           | Received and the second second s |
| O Send an Email<br>You have sent no emails to your family or friends. Add them to your Address Book and email them about your fundraising effort                                                                           |                                                                      |                                                                                                    |
| O Thank your Denors<br>Thank your denors!                                                                                                    | Cancel                                                               | Savelipicat                                                                                                    |
| Set a Goal<br>You have reached 0% of your goal. Can you set a higher goal?                                                                                                    |                                                                      |                                                                                                    |
|                                                                                                    |                                                                      |                                                                                                    |
| Your Fundraising Progress                                                                                                    | Edit Geal                                                            | Personal Page                                                                                                    |
|                                                                                                    |                                                                      | Customize your Personal Fundralsing Page URL:                                                                                                    |
| 50.00                                                                                                    | \$100.00                                                             | http://act.autioncenter.org/site/TR/Events/General?pr=10020528pg=personal8/f_id=1060                                                                                                    |
| Badges                                                                                                    |                                                                      | Tibe Edit Content<br>Welcome to My Personal Page                                                                                                    |
| Badges are fun things you can earn.                                                                                                    |                                                                      | Body<br>Around the time Southwest Autism Research & Resource Center (SARRC) was founded, the incidence of an autism diagnosis was 1 in 500; today it is 1 in 54.                                                                                                    |
| Personal Donations                                                                                                    | Add                                                                  | This year. I am participating in YES Day for Autism to raise critical autism funding not only for S4RRC but for other nonprofit autism organizations throughout the state as well<br>Importantly, all dollars naised will be kept in Arizona for Arizona.                                                                                                    |
| No donations found.                                                                                                    |                                                                      | YES Day for Autism is as much about saying "yes" to autism avcences, support and inclusion as I's to saying "yes" to statewise collaboration. Every dollar raised will help the<br>state expand from Phoenic as the most autism-frendly city" to Artcona as "the most autism-frendly state."                                                                                                    |
|                                                                                                    |                                                                      | Add a Personal Photo/Video                                                                                                    |

• Review your personal page

| SARRC Rev                                            | thurst<br>and<br>and<br>and<br>area<br>ABOUT GETINVOLVED SPONSORS CONTACT                                                                                                    | Welcome Jack: LOG OUT PARTICIPANT CONTER 🗍 🔘 ϳ (n) 🤇                                                    |                   |
|------------------------------------------------------|----------------------------------------------------------------------------------------------------|----------------------------------------------------------------------------------------------------|-------------------|
| WELCOME TO MY PERSO                                  | NAL PAGE Around the time Southwest Autism Research & Resource Center (SARRC) was founded, the incidence of an autism diagnosis was 1 in 500; today it is 1 in 54. This year, I am participating in YES Day for Autism to raise critical autism funding not only for SARRC but for other nonprofit autism organizations throughout the state as well. Importantly, all dollars raised will be kept in Arizona for Arizona. YES Day for Autism is as much about saying "yes" to autism awareness, support, and inclusion as it is to saying "yes" to statewide collaboration. Every dollar raised will help the state expand from Phoenix as "the most autism-friendly city" to Arizona as "the most autism-friendly state." | DONATE NOW Achievements No Badges Have Been Earned PERSONAL PROGRESS: Ø% ør Goal FUNDRAISING HONOR ROLL | f<br>So<br>Raised |
| If you think this page contains objectionable conten | t, please inform the system administrator.                                                                                                    |                                                                                                    |                   |